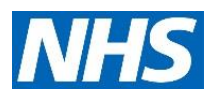

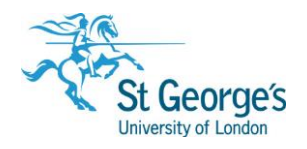

2020

## Accessing NHS OpenAthens journals in **Google Scholar**

Before you search Google Scholar, you should select a library in the settings menu. Once you set and save your preferences, you will be able to link to OpenAthens resources retrieved with a Google Scholar search.

1. Click the menu icon in Google Scholar.

| Google Scholar    |
|-------------------|
| Articles Case law |
|                   |

2. Select Settings, and then Library links.

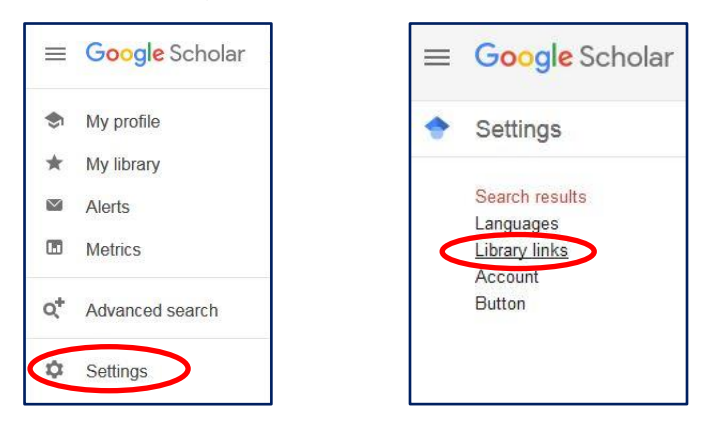

3. Search for "st george's" in the search box, select St George's University Hospitals NHS Foundation Trust- St George's Trust OpenAthens from the list, and save your selection.

| ٠ | Settings                    |                                                                                                    |              |
|---|-----------------------------|----------------------------------------------------------------------------------------------------|--------------|
|   | Search results<br>Languages | Show library access links for (choose up to five libraries):                                                                                                    |              |
|   | Library links               | st george's                                                                                                    |              |
|   | Account<br>Button           | e.g., Harvard                                                                                                    |              |
|   |                             | ✓ St George's University Hospitals NHS Foundation Trust - St George's Trust OpenAthens ☐ St George's University of London - Find it@SGUL                                                                                                    |              |
|   |                             | Online access to library subscriptions is usually restricted to patrons of that library. You may need to login with<br>your library password, use a campus computer, or configure your browser to use a library proxy. Please visit your<br>library's website or ask a local librarian for assistance. |              |
| L |                             |                                                                                                    | 2            |
|   |                             |                                                                                                    |              |
|   |                             | 1 <sup>st</sup> Flo                                                                                                    | or Hunter Wi |
|   |                             |                                                                                                    |              |

4. Search for your terms and look for a link to St George's Trust OpenAthens. This link will open a new page.

| ≡ | Google Scholar                                                                                                    | effect of biological therapy on work participation                                                                                                    |
|---|----------------------------------------------------------------------------------------------------|----------------------------------------------------------------------------------------------------|
| ٠ | Articles                                                                                                    | 🈒 My profile 🛛 ★ My library                                                                                                    |
|   | Any time<br>Since 2018<br>Since 2017<br>Since 2017<br>Custom range<br>Sort by relevance<br>Sort by date<br>✓ include patents<br>✓ include citations | Effect of biological therapy on work participation in patients with ankylosing spondylitis: a systematic review URA van der Burg, MM ter Wee Annals of the rheumatic, 2012 - ard bmj.com Objectives To review systematically the effect of biological treatment in patients with ankylosing spondylitis (AS) on three work outcomes: work status, absence from paid work and at-work productivity. Methods A systematic literature search was performed (Pubmed, Embase, Cochrane Library) to identify relevant articles. Risk of bias of included studies was assessed using the Cochrane guidelines for cohorts and randomised controlled trials (RCTs). Data were extracted using a self-composed data extraction form. Owing to extensive ☆ ᠑ Cited by 27 Related articles. All 10 versions ≫ |

5. Click Read the full text.

| Effect of biological therapy on work participation in patients with ankylosing spondylitis: a systematic review.                                                                                             |                                     |                                         |  |  |  |  |  |  |
|----------------------------------------------------------------------------------------------------|-------------------------------------|-----------------------------------------|--|--|--|--|--|--|
| /an der Burg , Annals of the rheumatic diseases (volume 71, issue 12, pages 1924-33)  ♂ , 12/1/2012<br>DOI: <u>10.1136/enniheumdis-2012-201914</u> PMID: <u>22956595</u> Source : <u>http://ard.bmi.com/</u> |                                     |                                         |  |  |  |  |  |  |
| SSN: <u>003-4967</u> EISSN: <u>1468-2060</u>                                                                                                    |                                     |                                         |  |  |  |  |  |  |
|                                                                                                    |                                     |                                         |  |  |  |  |  |  |
| Show more information                                                                                                    |                                     |                                         |  |  |  |  |  |  |
| Show more information                                                                                                    |                                     |                                         |  |  |  |  |  |  |
| Show more information                                                                                                    | Re                                  | ad the full text                        |  |  |  |  |  |  |
| Show more information                                                                                                    | Rea                                 | ad the full text                        |  |  |  |  |  |  |
| Show more information                                                                                                    | Browse Journal 01/1939 - Current EM | ead the full text<br>po openativens.net |  |  |  |  |  |  |

6. Enter your OpenAthens username and password when prompted, and you should then be able to access the full-text article.

| OpenAthens 🖍                        |    |                                    |   |  |  |  |  |  |  |  |
|-------------------------------------|----|------------------------------------|---|--|--|--|--|--|--|--|
| Sign in with an OpenAthens account. |    | Find your organisation.            |   |  |  |  |  |  |  |  |
| Username                            |    | Search                             |   |  |  |  |  |  |  |  |
| Email address or username           | OR | Type the name of your organisation | Q |  |  |  |  |  |  |  |
| Password                            |    |                                    |   |  |  |  |  |  |  |  |
| Password                            |    |                                    |   |  |  |  |  |  |  |  |
| Sign in                             |    |                                    |   |  |  |  |  |  |  |  |
| Problems signing in?                |    |                                    |   |  |  |  |  |  |  |  |

## Further help and support

If you require any further assistance contact a member of the NHS Liaison team:

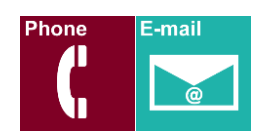

**NHS Library Contacts:** 

Karen John-Pierre NHS and Liaison Manager Tel: 020 8725 5433 kjohn@sgul.ac.uk

.

Stephen Reid NHS Liaison Support Librarian /OpenAthens Administrator Tel: 020 8725 5433 sreid@sgul.ac.uk

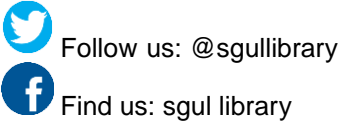